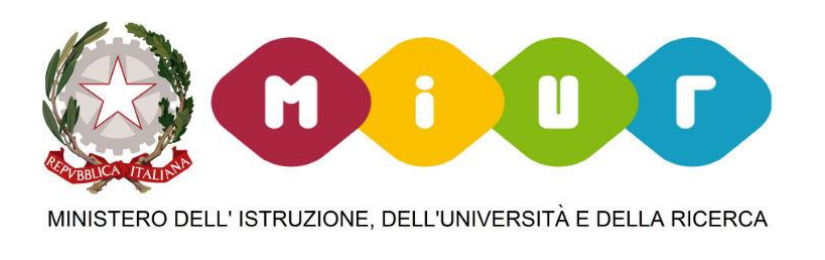

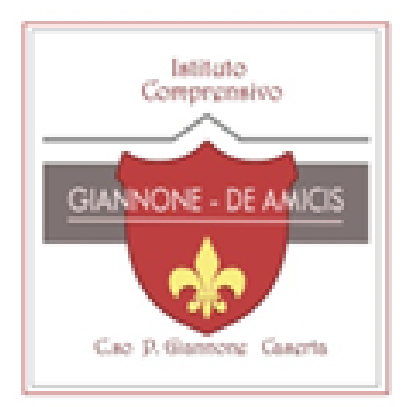

DIDATTICA A DISTANZA:

# Come partecipare alle lezioni nella Classroom della Gsuite

DOCENTE PIROZZI MARIA NICOLINA – ANIMATORE DIGITALE a.s 2020/2021

#### USCIRE DA TUTTI GLI ACCOUNT DI GMAIL

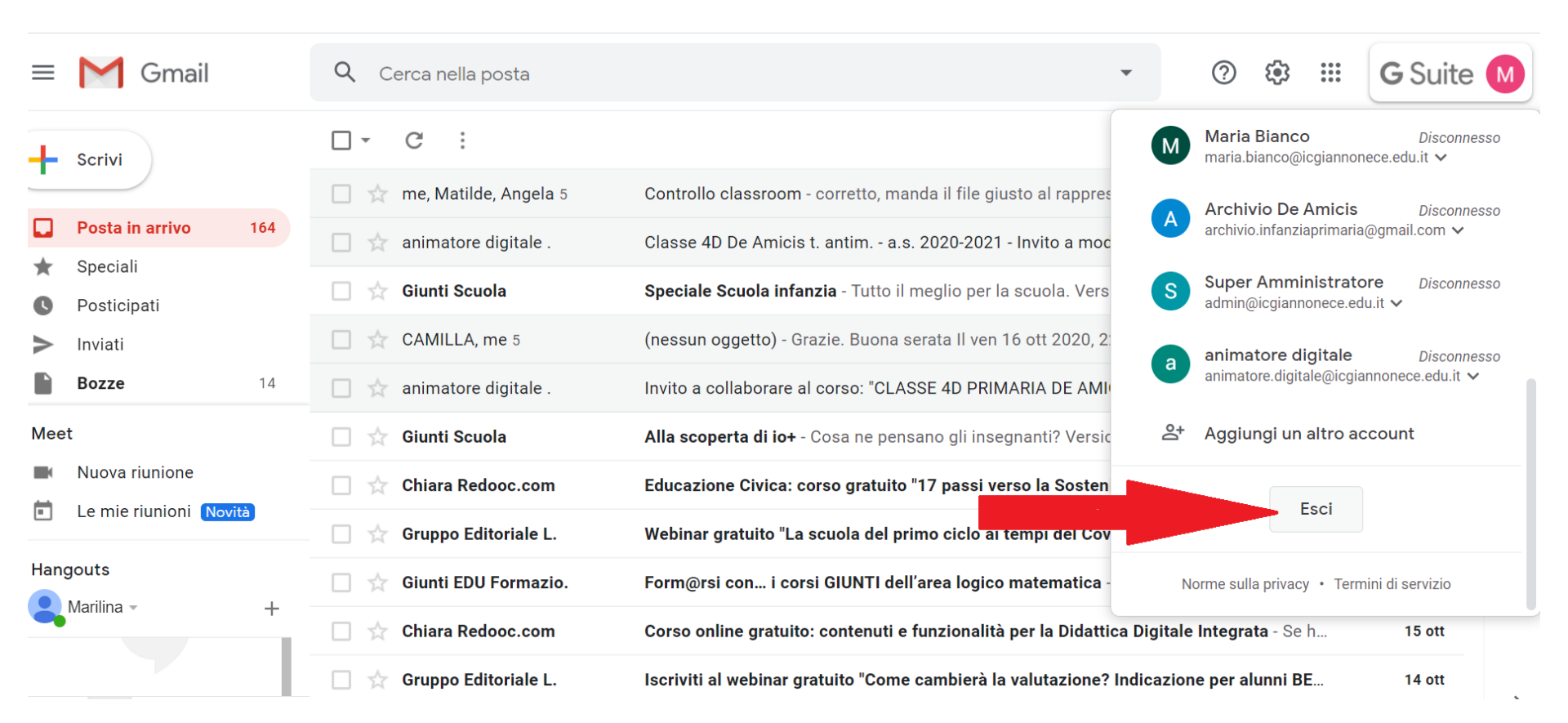

#### Selezionare il nostro indirizzo di posta elettronica

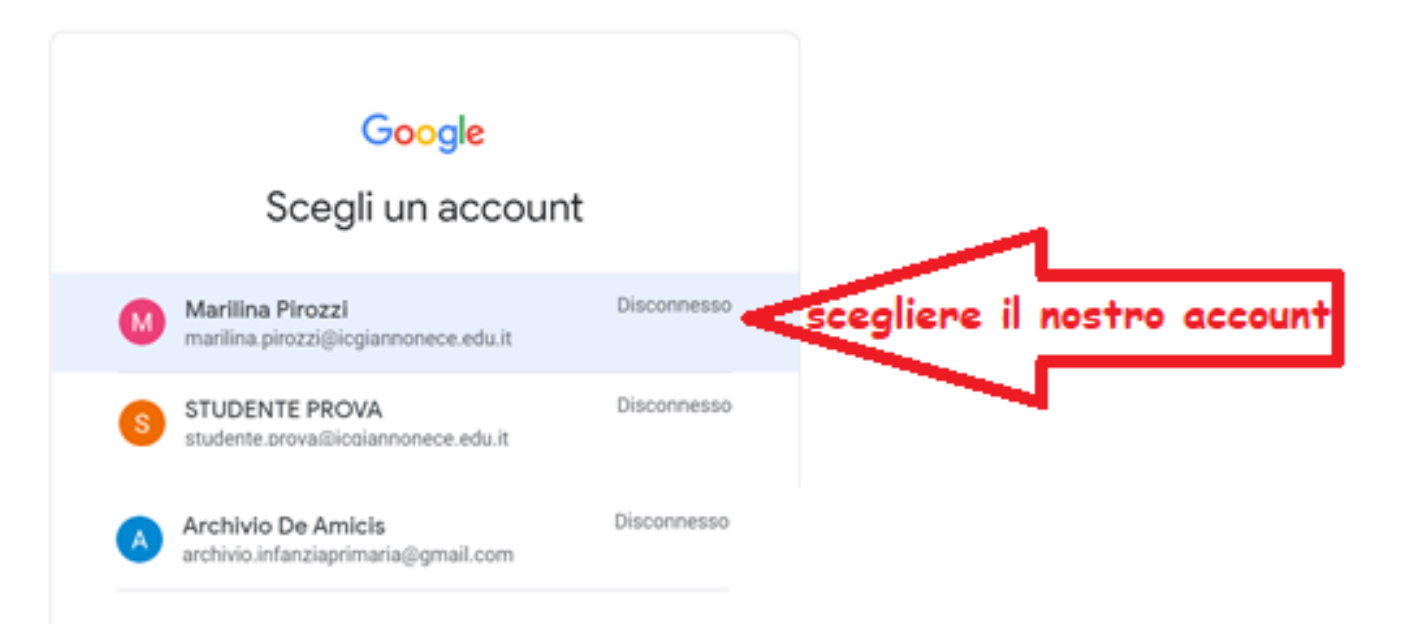

#### Inseriamo la password ed entriamo nella nostra mail

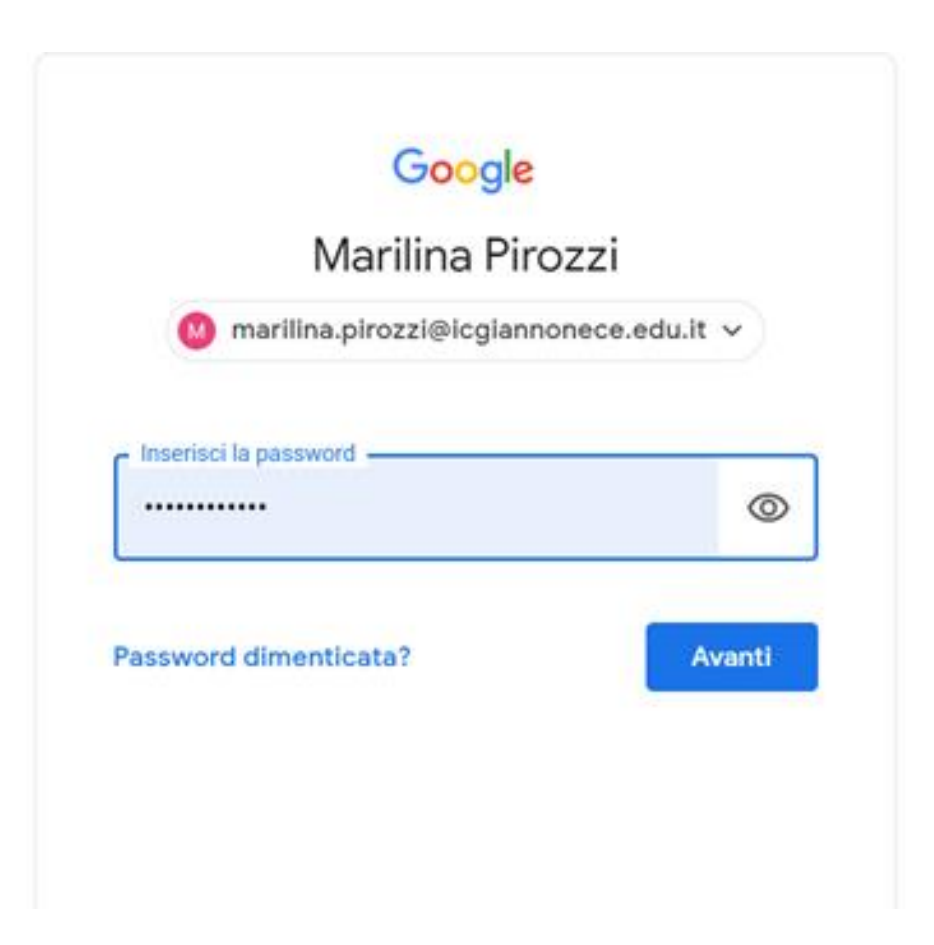

# Clicchiamo sui 9 quadratini e si aprirà una tendina

| ≡        | M Gmail                |    | <b>Q</b> Cerca nella posta |                                                                        | े छ       |            | Suite S  |
|----------|------------------------|----|----------------------------|------------------------------------------------------------------------|-----------|------------|----------|
|          | Scrivi                 |    | □ - C :                    |                                                                        |           | App Google |          |
| -        |                        |    | 🔲 🧙 Marilina Pirozzi       | Invito: Lezione 3 I - 7 ottobre 2020 - mer 7 ott 2020 9AM - 1:30PM     | Account   | Gmail      | Drive    |
|          | Posta in arrivo        | 66 | 🔲 🙀 Marilina Pirozzi (v.   | Eventi di oggi: Marilina Pirozzi ti invita a una riunione video - Mari | 71000ullt |            |          |
| G        | Posticipati            |    | 🔲 🛧 Marilina Pirozzi       | Invito: LEZIONE SCUOLA VIVA MODULO ROBOTICA - mar 21 lug 2             | -         |            |          |
| >        | Inviati                |    | 🔲 🛧 Marilina Pirozzi       | Invito: LEZIONE SCUOLA VIVA MODULO ROBOTICA - gio 16 lug 2             | Classroom | Documenti  | Fogli    |
|          | Bozze                  |    | 🔲 🛧 Marilina Pirozzi       | Invito: LEZIONE SCUOLA VIVA MODULO ROBOTICA - mar 14 lug 2             | B         | 31         | @        |
| Meet     | t                      |    | 🔲 🙀 Marilina Pirozzi       | Invito: LEZIONE SCUOLA VIVA MODULO ROBOTICA - gio 9 lug 20:            | Presentaz | Calendar   | Chat     |
|          | Le mie riunioni Novità |    | 🔲 📩 Marilina Pirozzi       | Invito: LEZIONE SCUOLA VIVA MODULO ROBOTICA - mar 7 lug 202            |           | **         |          |
| Hangouts |                        |    | 🔲 🙀 Marilina Pirozzi       | iscrizione a classroom - ragazzi siete invitati ad iscrivervi al corso | 9         |            | 8        |
|          | STUDENTE -             | +  | 🔲 🛧 marilina.pirozzi       | lezione 4 - da oggi le lezioni si terranno sempre di martedì e gioved  | Meet      | Sites      | Contatti |
|          | Nessuna chat recente   |    | 🔲 ☆ Marilina Pirozzi (C.   | Invito al corso: "SCUOLA VIVA MODULO ROBOTICA" - Gentile STUD          |           |            |          |

#### Nella tendina troviamo l'icona di Classroom e ci clicchiamo su

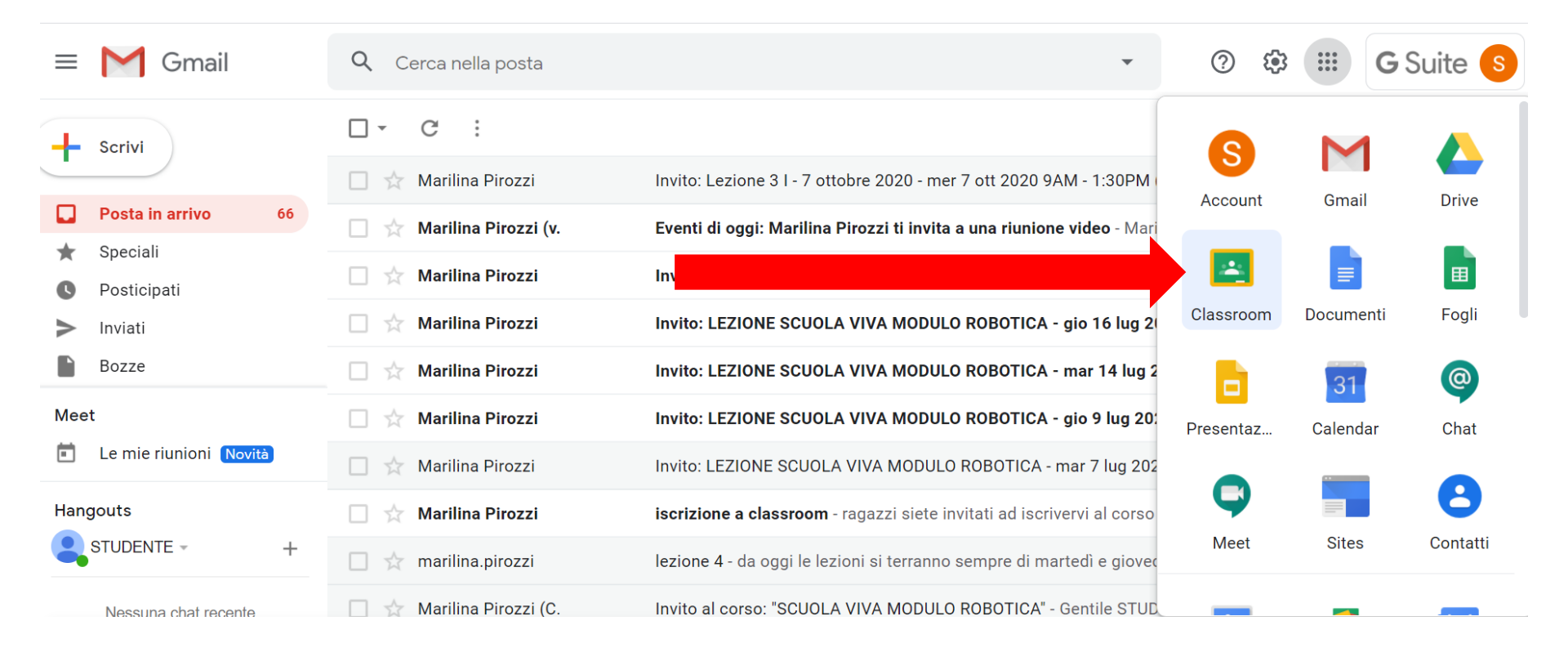

Si aprirà la seguente scheda, clicchiamo sul nome della classe

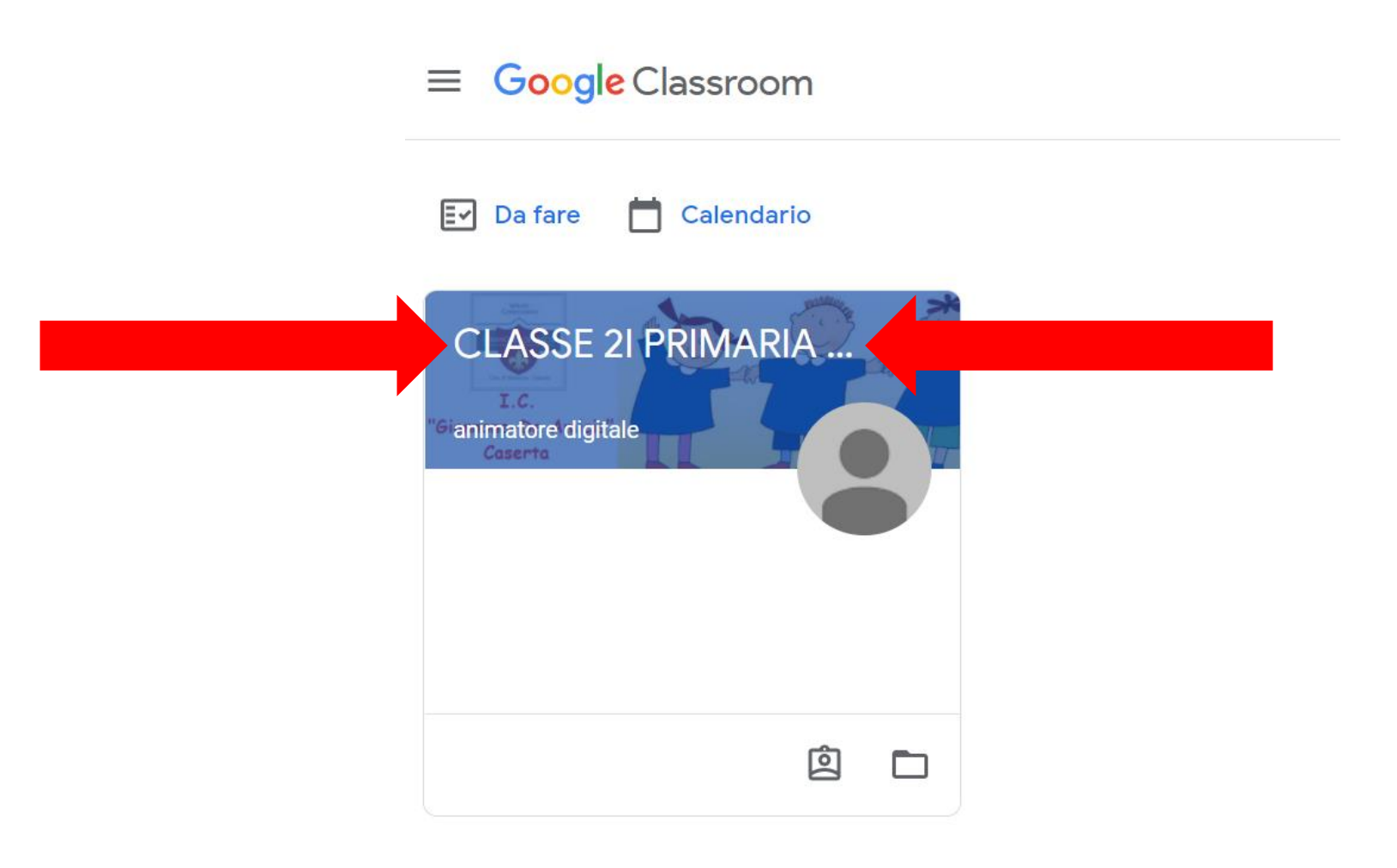

ENTRERETE NELLA PAGINA CENTRALE DELLA VOSTRA CLASSE, DOVE TROVERETE IN ALTO LE VARIE SEZIONI: STREEM (pagina centrale o bacheca). NELLA BACHECA TROVERETE GLI AVVISI DEL DOCENTE

Stream

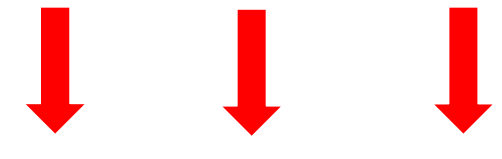

≡ CLASSE 2I PRIMARIA DE AMICIS tem...

Lavori del corso

Persone

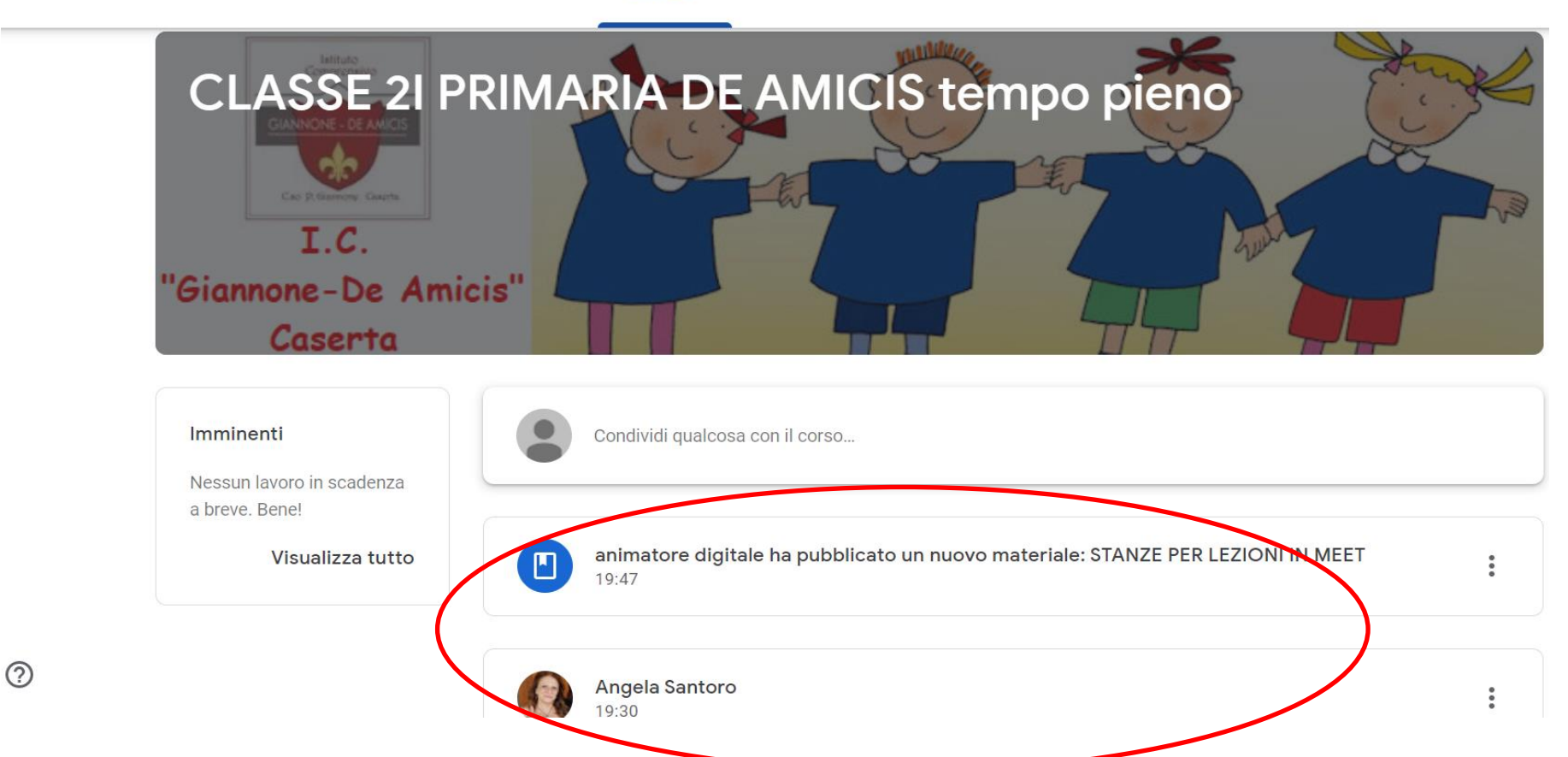

In «LAVORI DEL CORSO» troverete anche il link per entrare nelle stanze MEET. Potrete entrare nella stanza assegnata **SOLO** quando vi verrà richiesto e comunicato dal docente secondo un orario ben preciso.

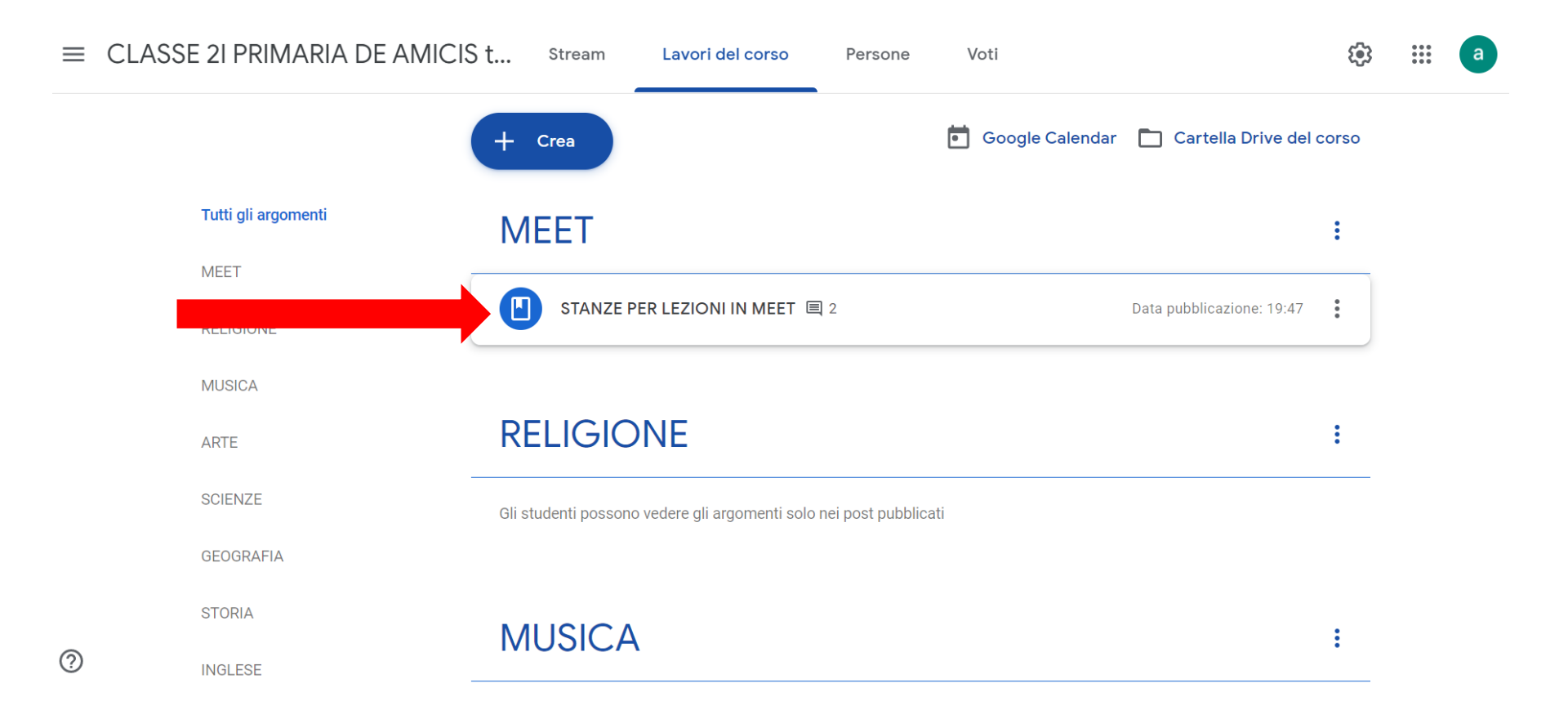

#### Cliccandoci sul titolo si aprirà una finestra, apriamo il file cliccandoci sopra

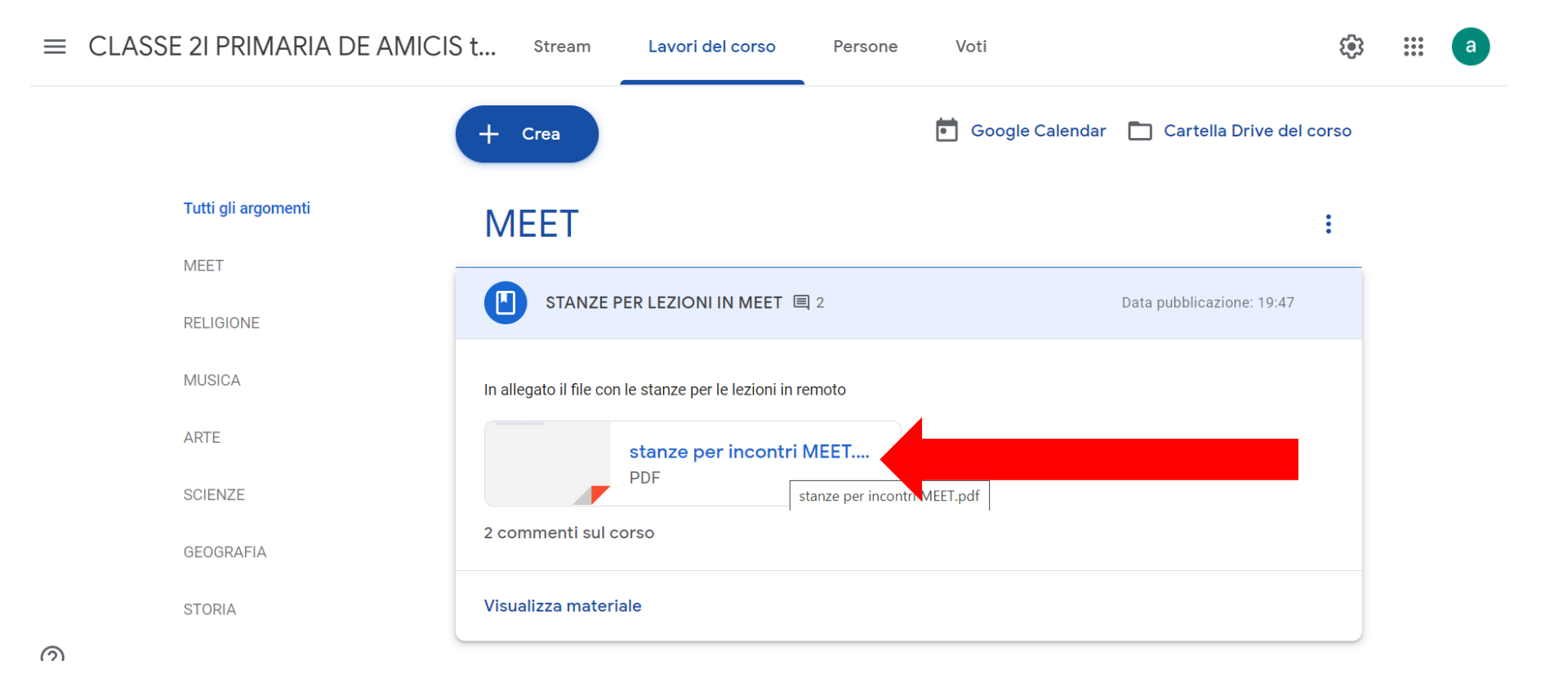

Troveremo 3 link di collegamento alle stanze MEET. Cliccando su quella indicata dalla vostra docente entrerete in automatico in MEET.

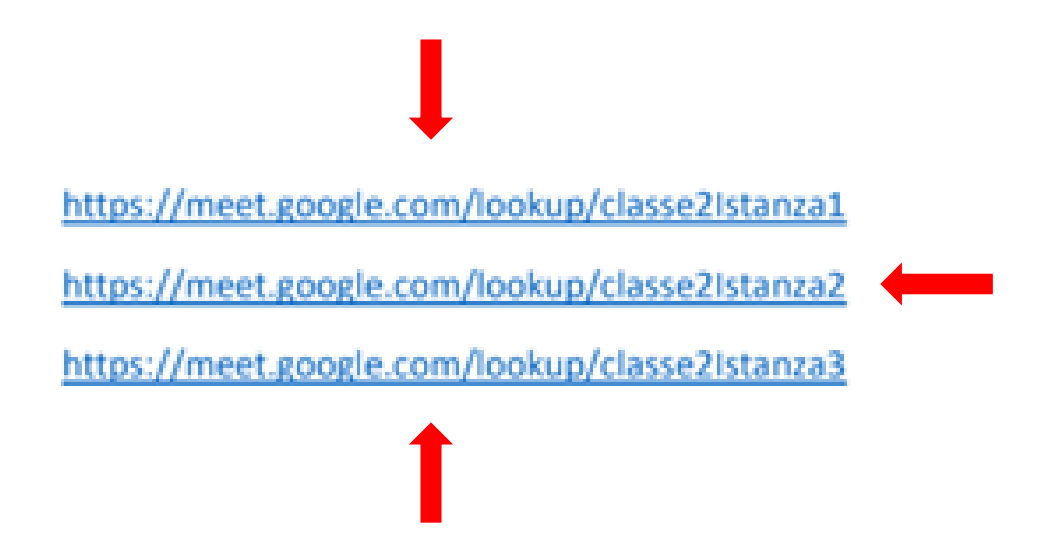

Consentite l'utilizzo della videocamera e del microfono, cliccate su partecipa e vi troverete all'interno della classe virtuale.

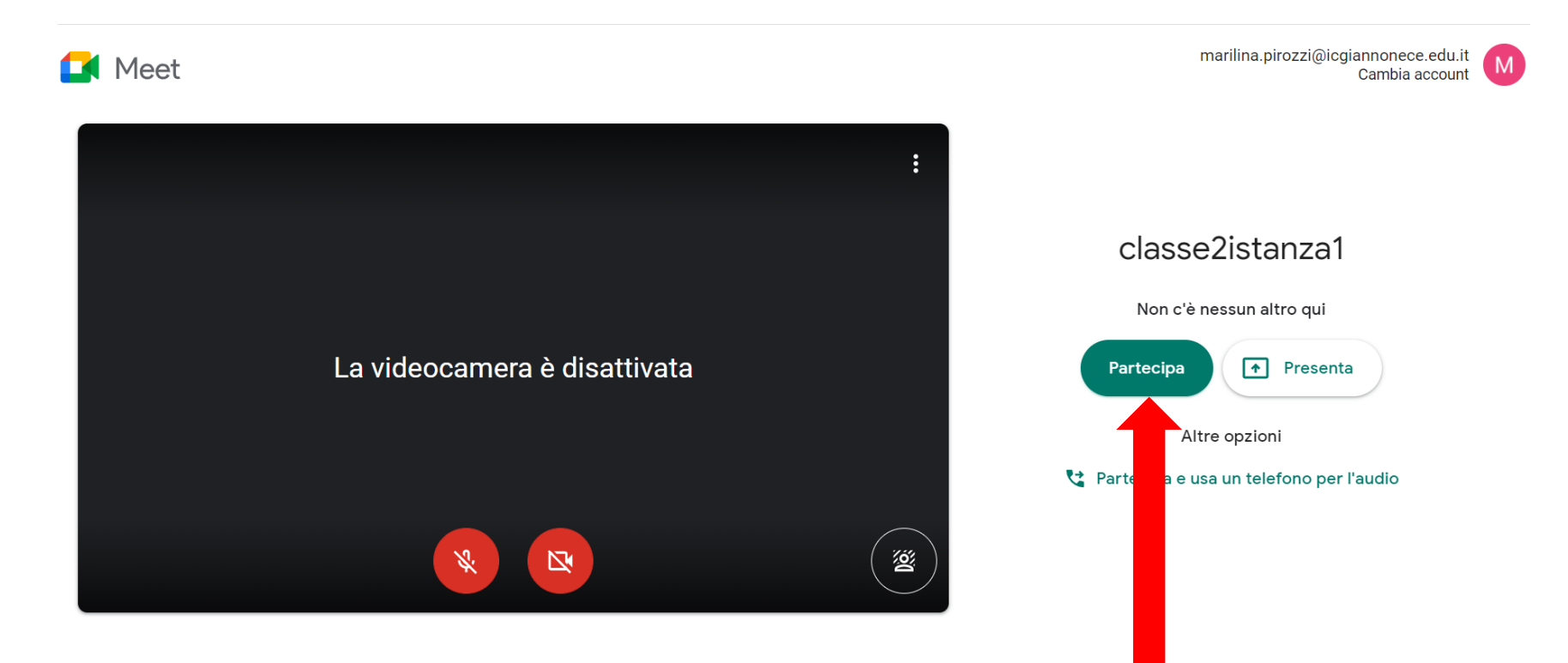

# IN LAVORI. INOLTRE, DEL CORSO TROVERETE TUTTI I MATERIALI E I COMPITI INSERITI DAL DOCENTE, CLICCO SU QUELLA CHE MI INTERESSA

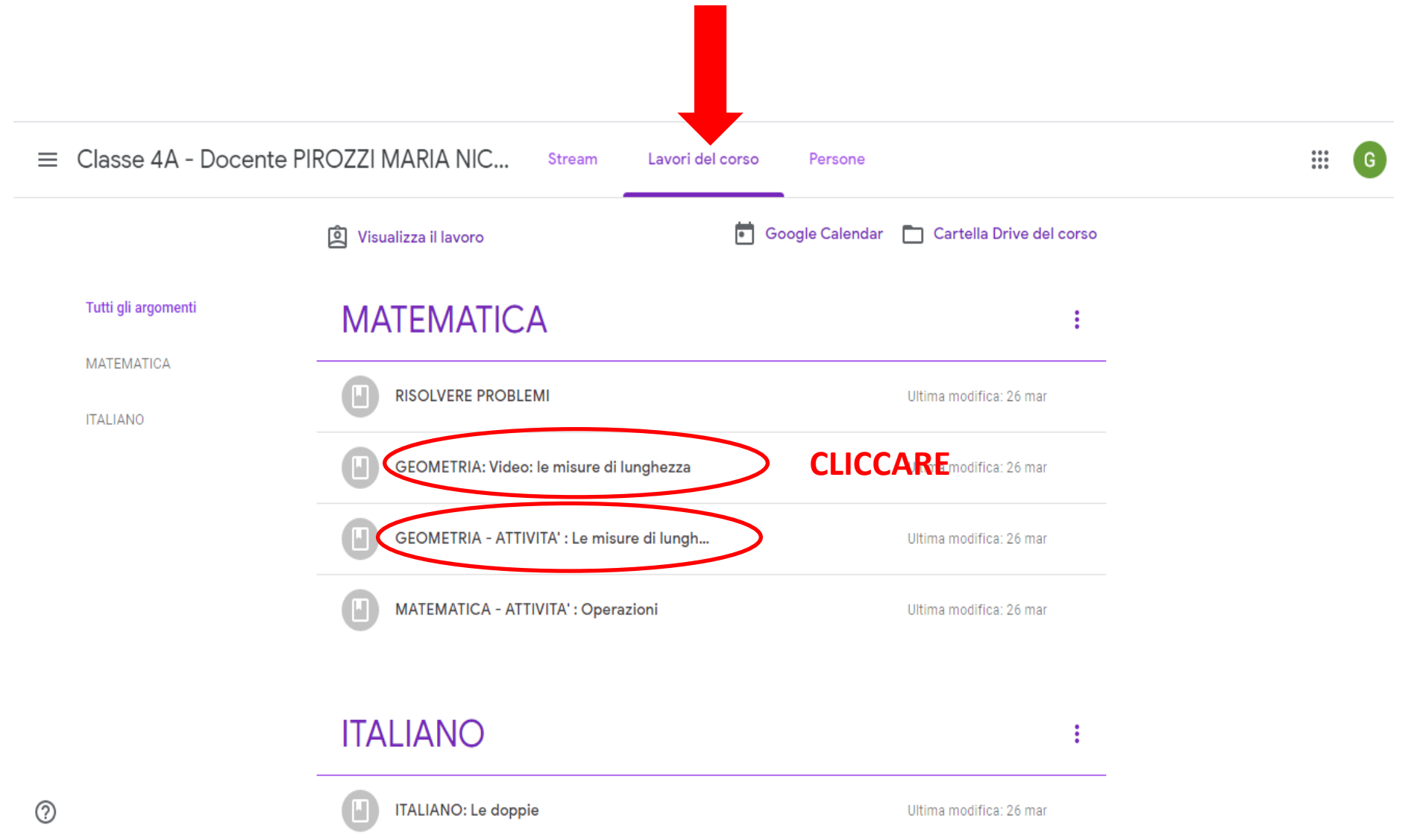

### SI APRIRA' LA FINESTRA RELATIVA AL SUO CONTENUTO. CLICCO SUL CONTENUTO

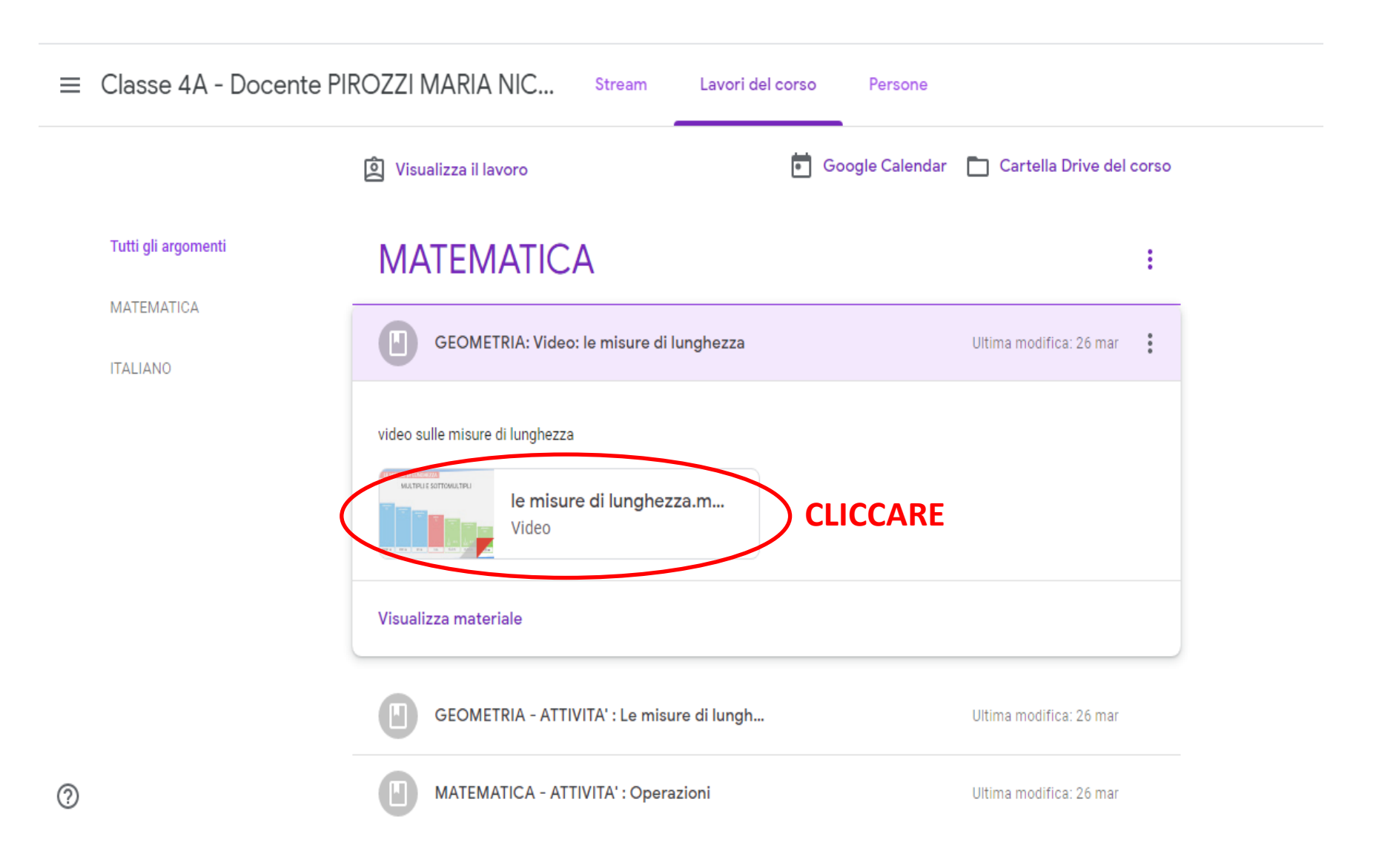

# SI VISUALIZZERA' IL CONTENUTO DELLA LEZIONE CHE POTRÀ ESSERE SCARICATO O APERTO DIRETTAMENTE, COME IN QUESTO CASO (UN VIDEO), CLICCANDOCI SOPRA.

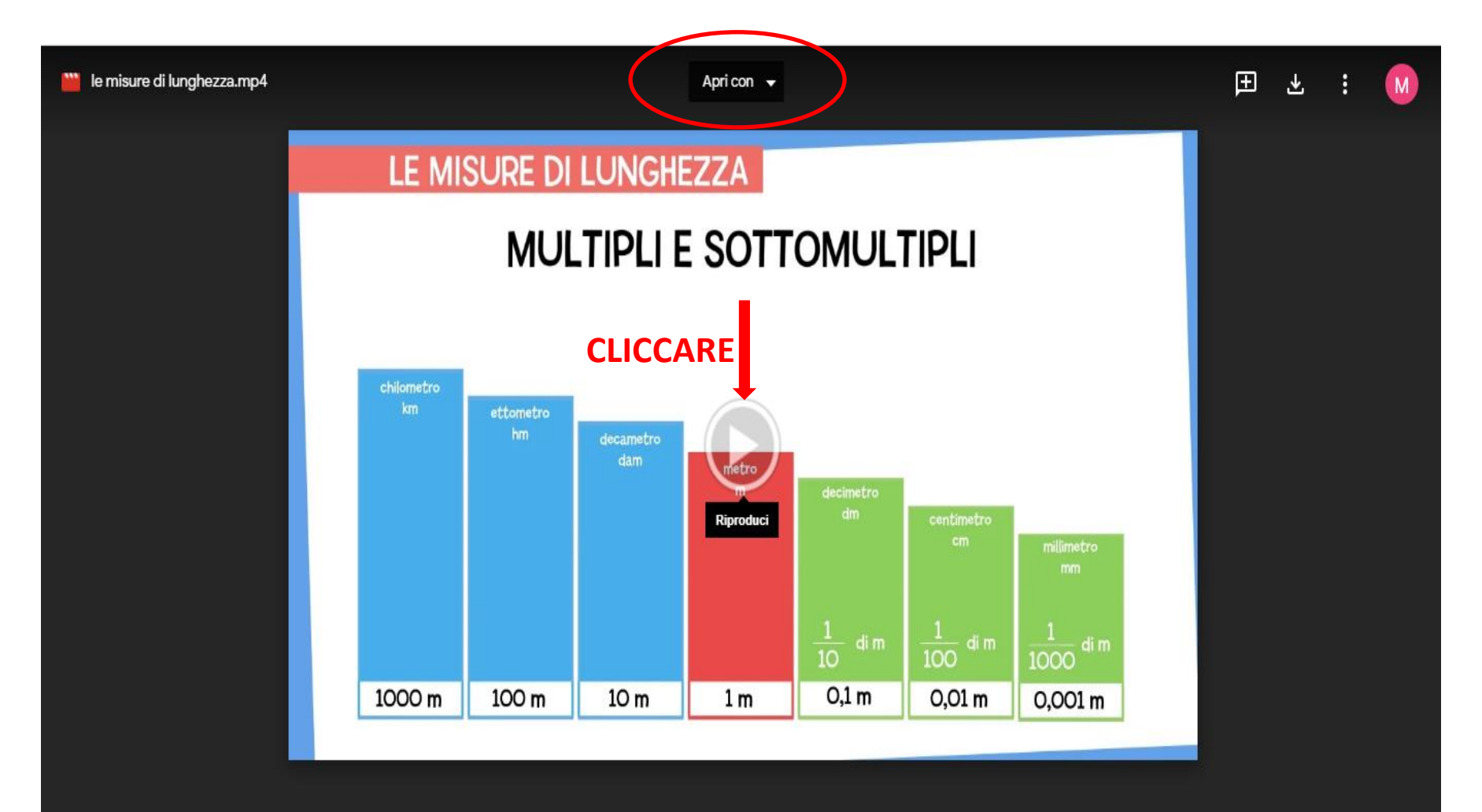

### IN QUESTO CASO APRIREMO UN'ATTIVITA' DA ESEGUIRE ONLINE ATTRAVERSO **UN LINK**

| MATEMATICA | GEOMETRIA: Video: le misure di lunghezza                                                                                                    | Ultima modifica: 26 mar                                                                                                    |
|------------|----------------------------------------------------------------------------------------------------|----------------------------------------------------------------------------------------------------|
|            | GEOMETRIA - ATTIVITA' : Le misure di lungh                                                                                                    | Ultima modifica: 26 mar                                                                                                    |
|            | Descrizione: L'obiettivo del gioco è di saper ordinare dal più grande al più piccolo<br>ambientato su un albero. Bisogna ricomporre il corpo del bruco ordinando correr<br>ciascun segmento, contrassegnato da lunghezze, pesi, capacità o numeri, va col<br>ordine di grandezza!<br>Il Bruco - Giochi-free.it<br>http://www.giochi-free.it/dida | o numeri, lunghezze, e pesi. Il gioco è<br>ttamente tutti i segmenti. Attenzione perché<br>llocato precisamente al proprio posto in<br><b>ICCARE</b> |
|            | MATEMATICA - ATTIVITA' : Operazioni                                                                                                    | Ultima modifica: 26 mar                                                                                                    |

0

# SAREMO COLLEGATI DIRETTAMENTE SULLA PAGINA DELL'ATTIVITA' DA SVOLGERE

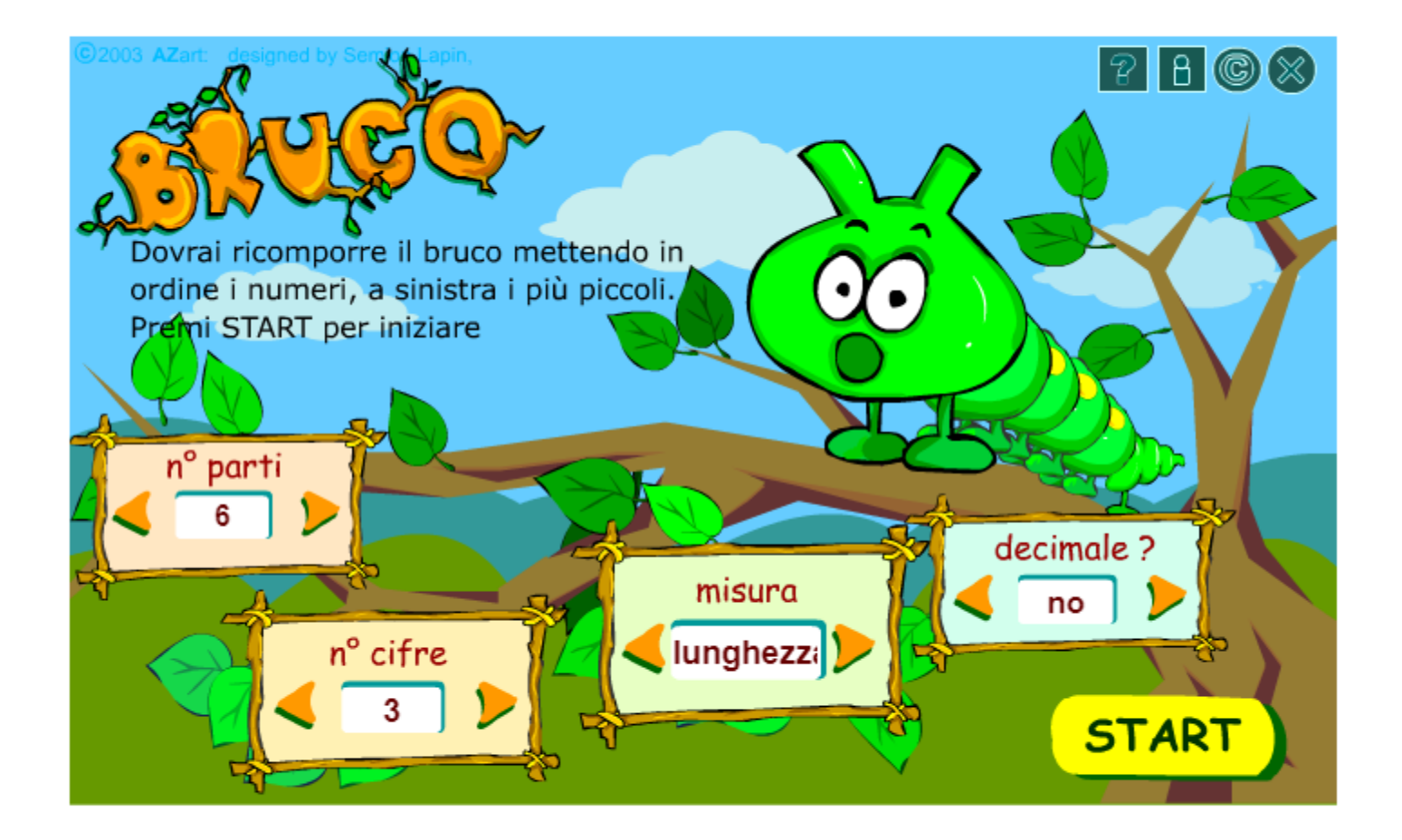

#### OPPURE CLICCANDO SULL'ATTIVITA' INSERITA DAL DOCENTE SU DISEGNA DI GOOGLE POTREMO SVOLGERE IL COMPITO E RICONSEGNARLO AL DOCENTE

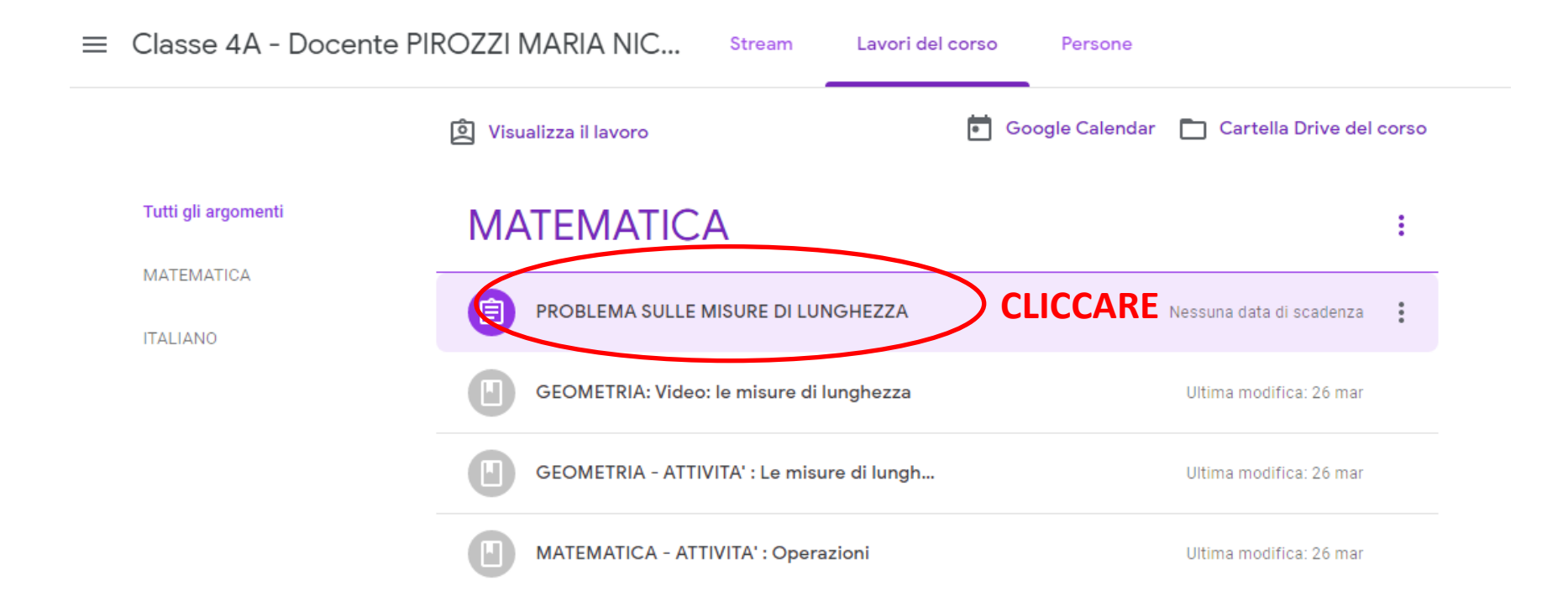

#### IN QUESTO CASO IL DOCENTE HA CARICATO, OLTRE AL COMPITO, ANCHE UNA MAPPA RIEPILOGATIVA PER FACILITARE LO SVOLGIMENTO

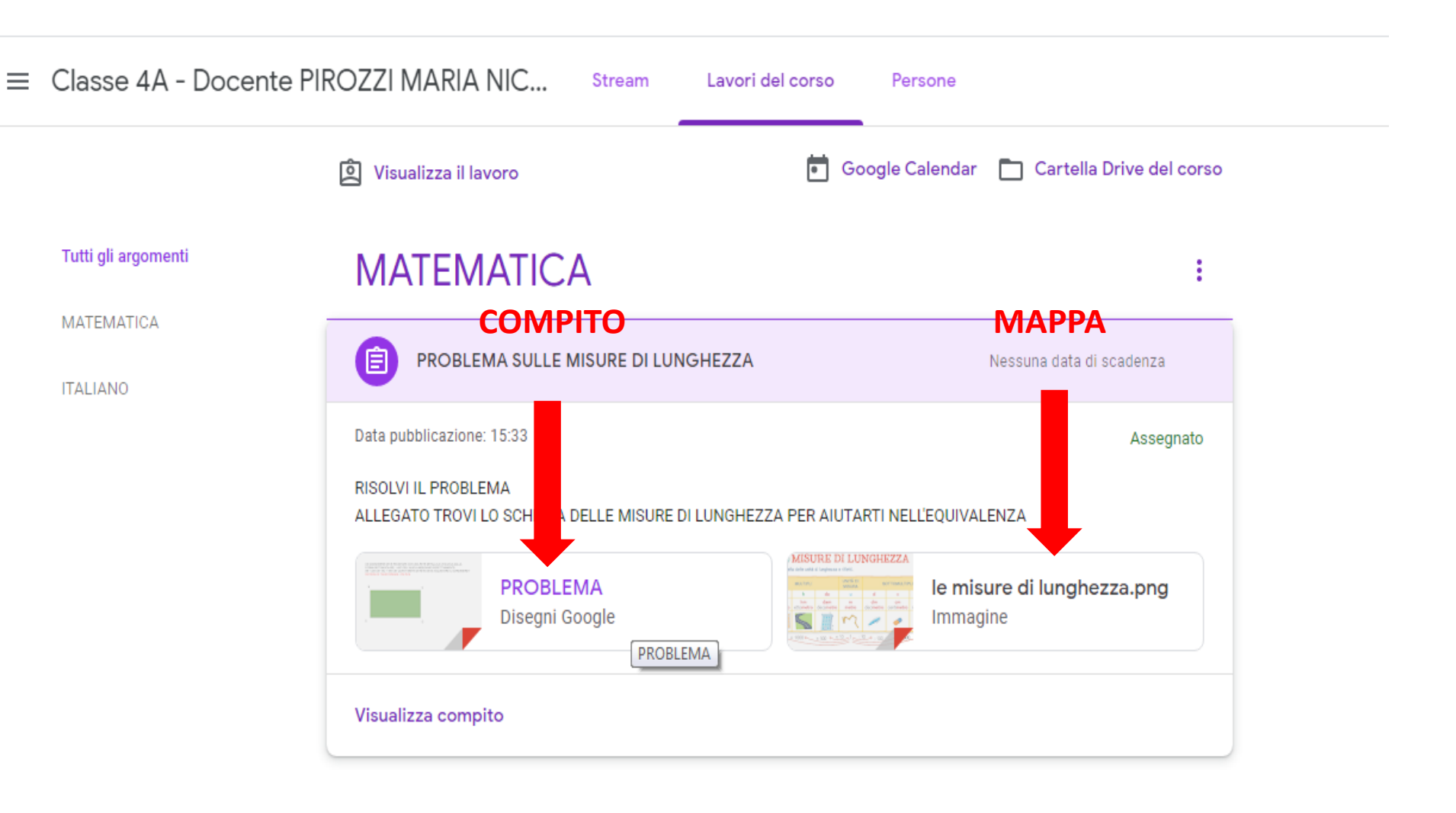

#### SVOLTO IL COMPITO UTILIZZANDO I COMANDI DEL MENÙ

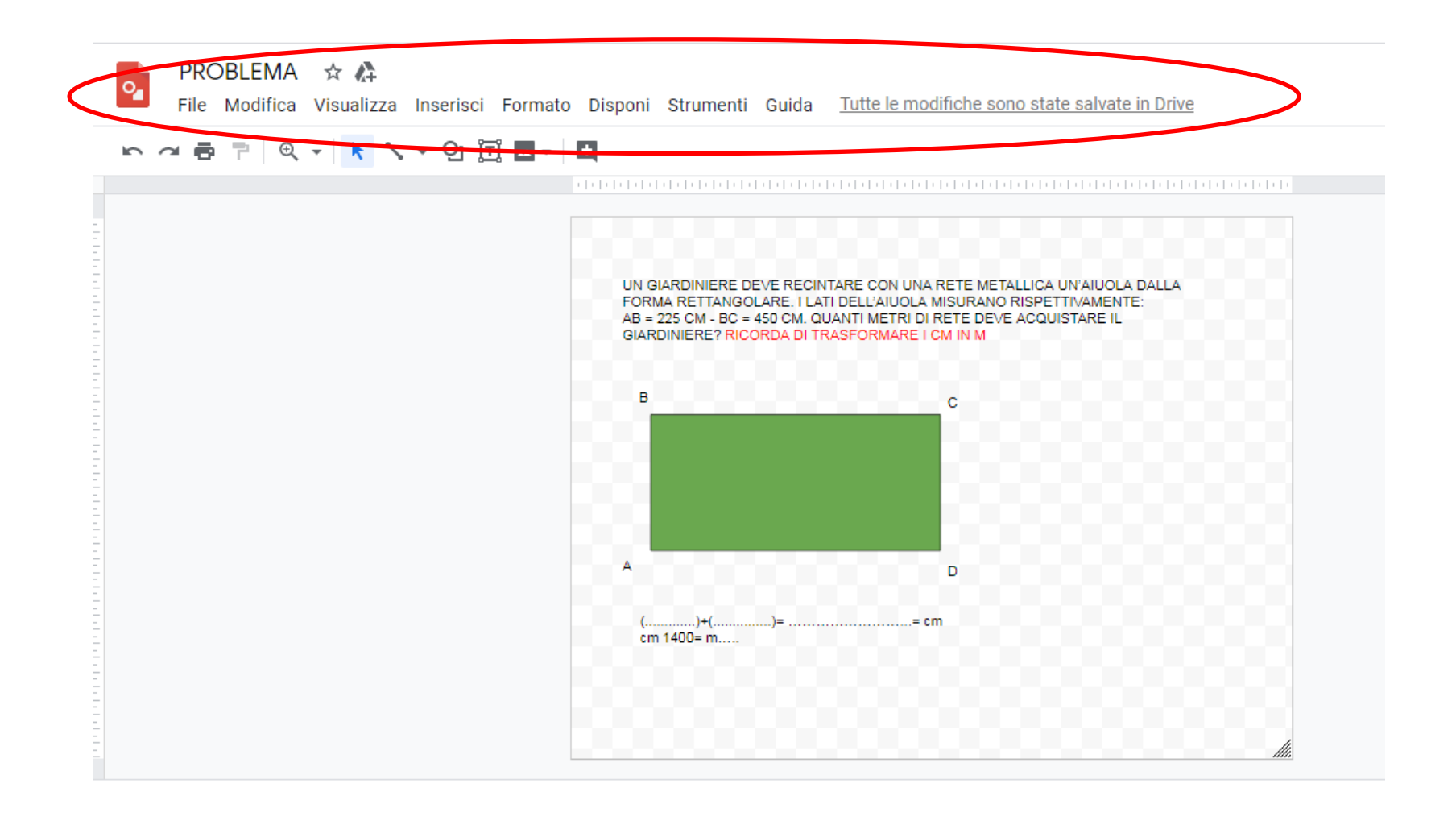

#### SCARICATE L'ELABORATO SVOLTO NEL FORMATO SCELTO IN UNA CARTELLA PREDISPOSTA SUL DESKTOP, ALTRIMENTI LA TROVERETE NELLA CARTELLA DOWNLOAD

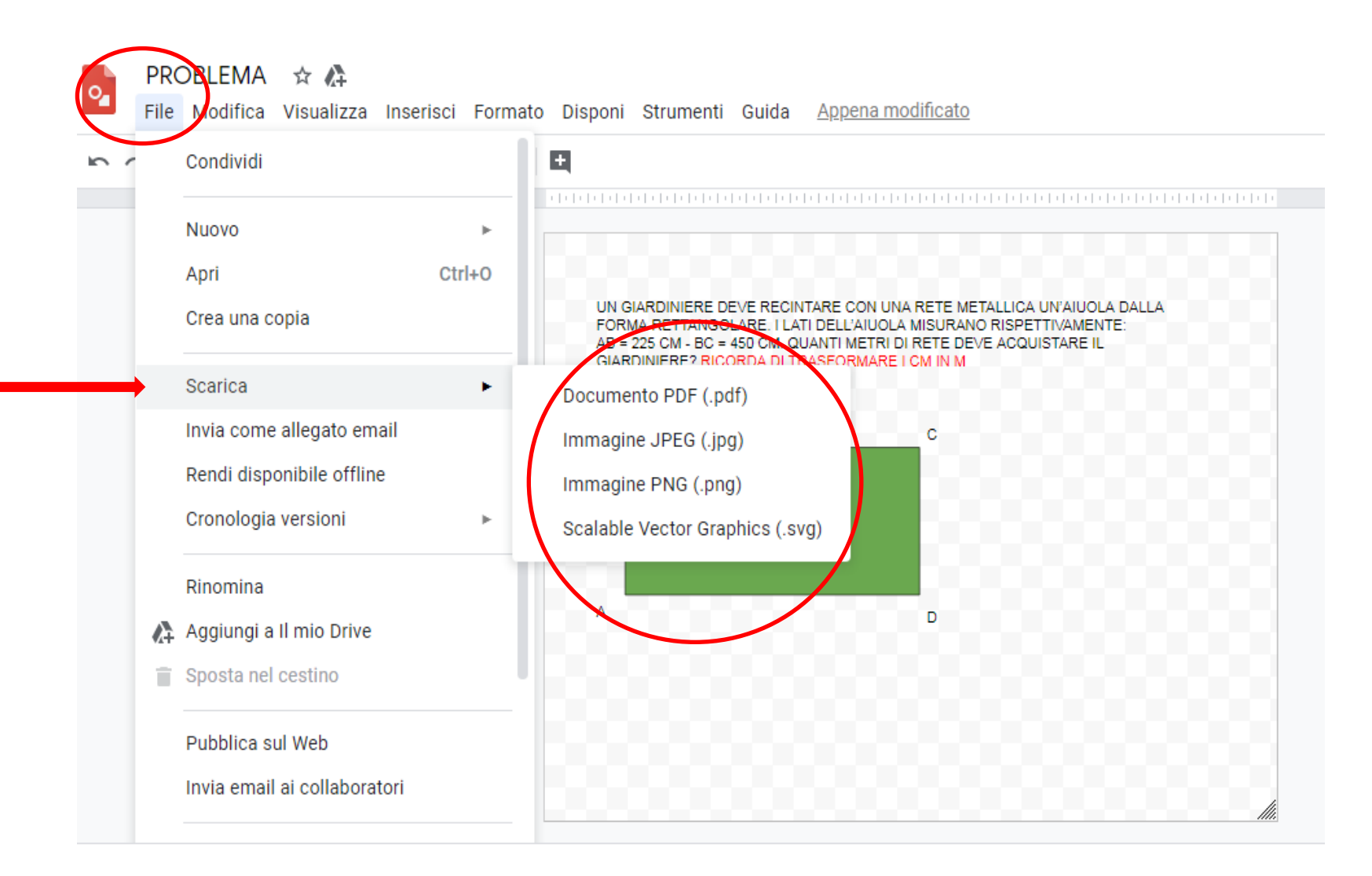

### CLICCATE DI NUOVO SU AGGIUNGI O CREA

≡ Classe 4A - Docente PIROZZI MARIA NICOLINA

| Marilina Pirozzi 15:33                                               |                                      | ll tuo lavoro Assegr<br>+ Aggiungi o crea |
|----------------------------------------------------------------------|--------------------------------------|-------------------------------------------|
| RISOLVI IL PROBLEMA<br>ALLEGATO TROVI LO SCHEMA DELLE MISURE DI LUNI | CHEZZA PER AIUTARTI NELL'EQUIVALENZA | Contrassegna come<br>completato           |
| Commenti sul corso                                                   |                                      | Commenti privati Aggiungi commento prive  |

#### CLICCARE SUL FORMATO RELATIVO AL NOSTRO ALLEGATO, NEL NOSTRO CASO E' UN FILE

| PROBLEMA SULLE MISURE DI LUNGHEZZA                                                                      |   | ll tuc | avoro                      | Assegnato |
|----------------------------------------------------------------------------------------------------|---|--------|----------------------------|-----------|
| Marilina Pirozzi 15:33                                                                                  |   |        | Disegni Google             | ×         |
| RISOLVI IL PROBLEMA<br>ALLEGATO TROVI LO SCHEMA DELLE MISURE DI LUNGHEZZA PER AIUTARTI NELL'EQUIVALENZA |   |        | + Aggiungi o cre           | Pa        |
| PROBLEMA<br>Disegni Google                                                                              |   | 0      | Google Drive<br>Link       |           |
| Commenti sul corso                                                                                      |   | Crea   | nuovo                      |           |
| Aggiungi commento per il corso                                                                          |   |        | Documenti<br>Presentazione | riva 🕨    |
|                                                                                                    | _ |        | Fogli<br>Disegni           |           |

#### LA PRIMA VOLTA SARETE GUIDATI DAL SISTEMA, CHE VI RICORDA I PASSAGGI DELLA PROCEDURA, CLICCATE SU OK E ANDATE AVANTI

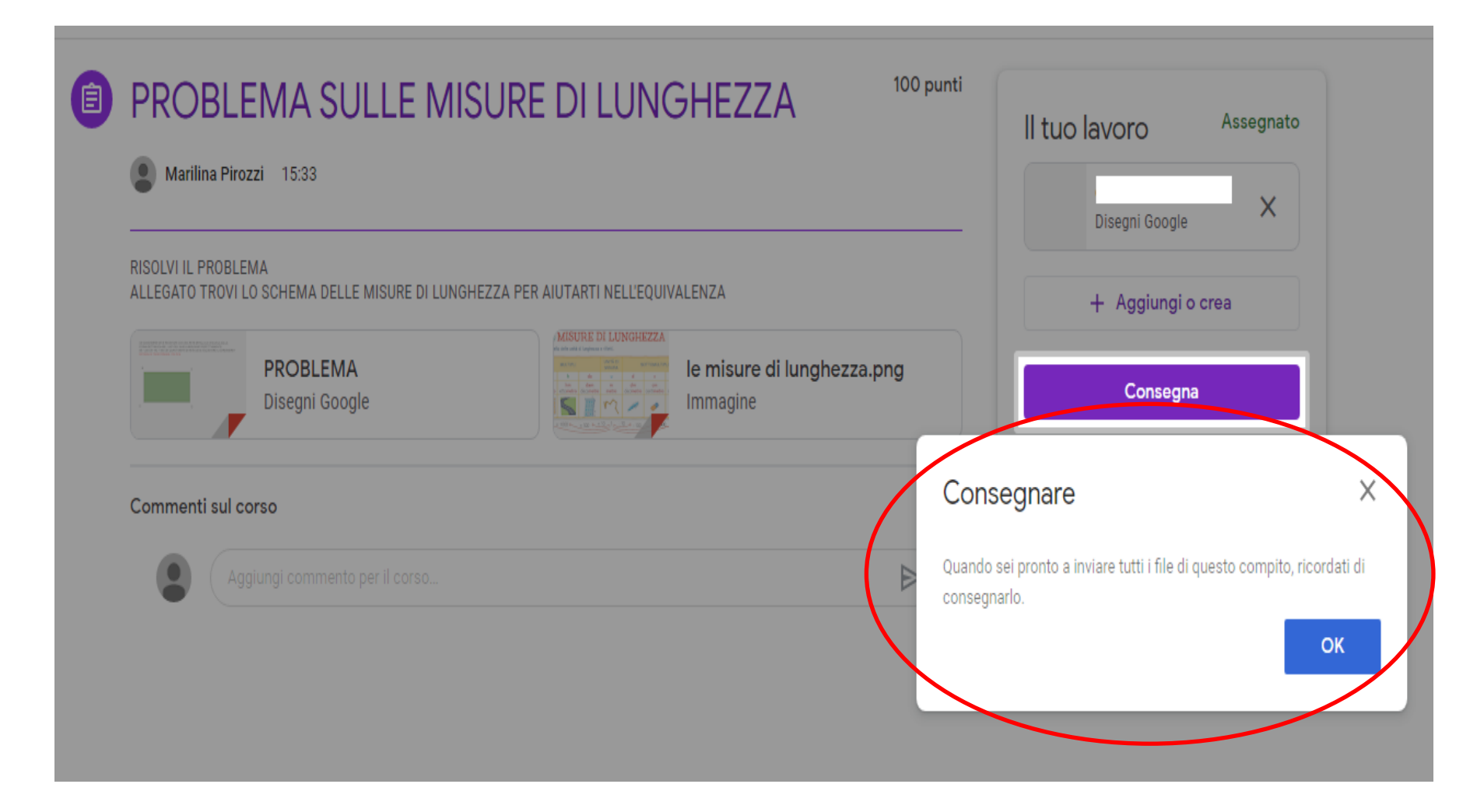

#### CLICCATE SU CARICA, E POI SU FILE

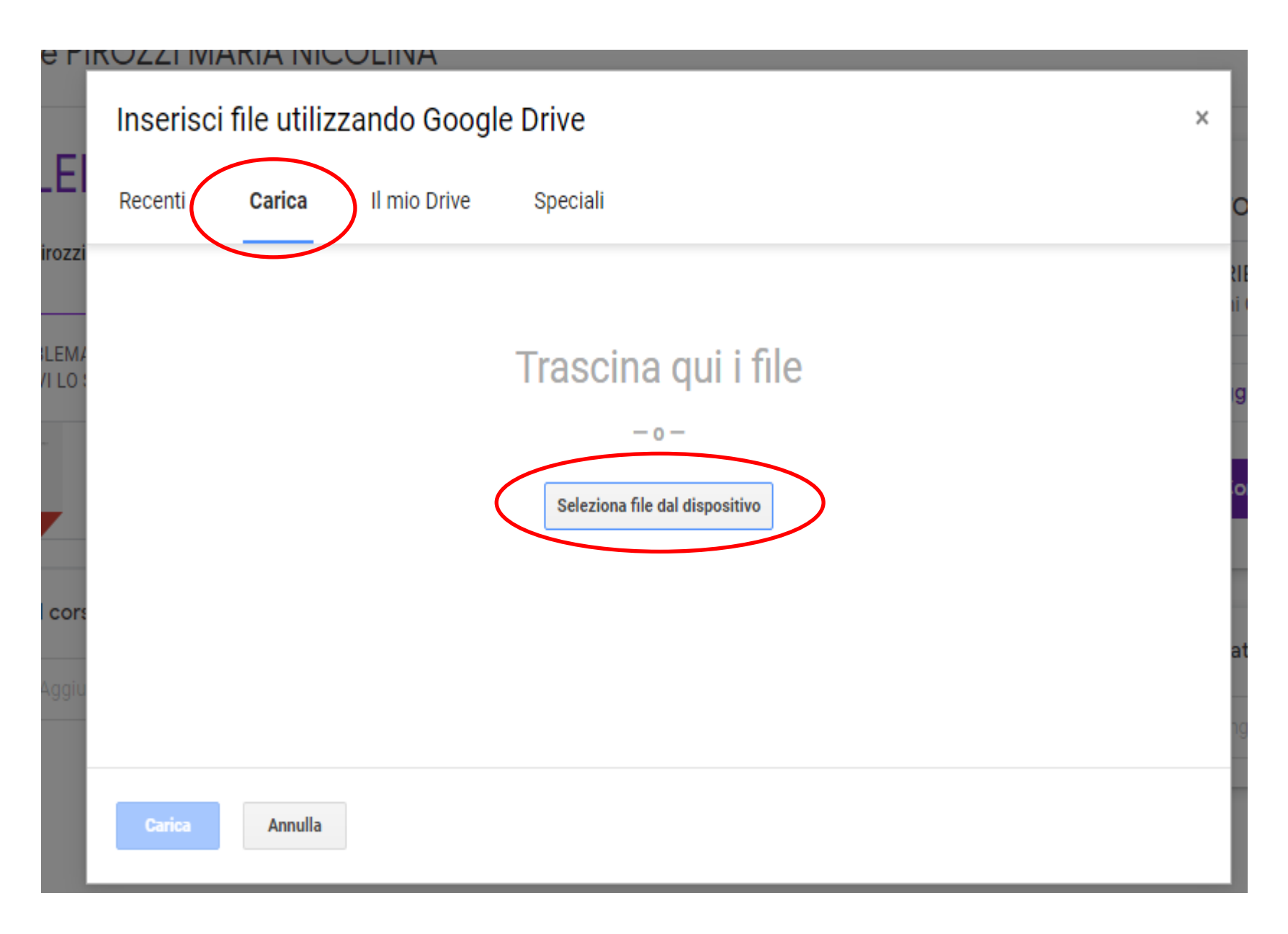

# 1 SELEZIONATE IL LUOGO DOVE E' LA CARTELLA. 2 CLICCATE SULLA CARTELLA. 3 CLICCATE SU APRI

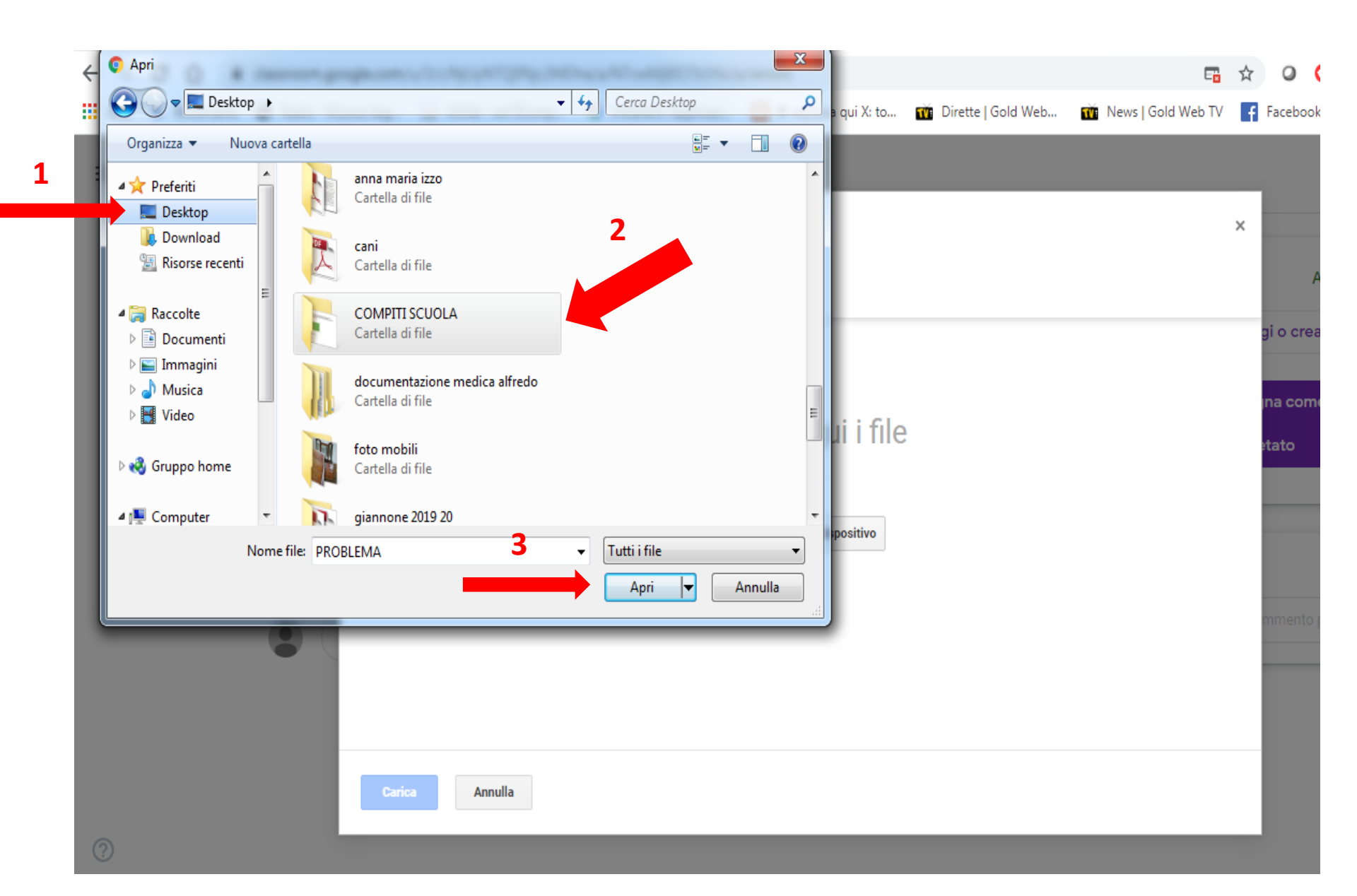

# SI APRIRA' QUESTA FINESTRA E TROVEREMO IL DOCUMENTO ALLEGATO. CLICCARE SU CARICA

| Inserisci file utilizzando Google Drive | × | ł        |
|-----------------------------------------|---|----------|
| Recenti Carica Il mio Drive Speciali    |   | C        |
| PROBLEMA.jpg 43.24K                     | × | 21<br>11 |
| Aggiungi altri file                     |   | 9        |
|                                         |   | c        |
|                                         |   | ai       |
| Carica Annulla                          |   |          |

### SI APRIRA' LA SCHERMATA INIZIALE DEL COMPITO DOVE POTREMO VEDERE IL NOSTRO COMPITO CARICATO IN PIATTAFORMA. CLICCARE SU CONSEGNA.

≡ Classe 4A - Docente PIROZZI MARIA NICOLINA

(?)

|                                              |                                    |                                   |       | Disegni Google           | Х |
|----------------------------------------------|------------------------------------|-----------------------------------|-------|--------------------------|---|
| ALLEGATO TROVI LO SCHEMA DELLE MISURE DI LUN | GHEZZA PER AIUTARTI NELL'EQUIVALEN | IZA                               |       | PROBLEMA.jpg<br>Immagine | × |
| PROBLEMA<br>Disegni Google                   |                                    | misure di lunghezza.png<br>magine |       | + Aggiungi o cre         | a |
| Commenti sul corso                           |                                    |                                   |       | Consegna                 |   |
| Aggiungi commento per il corso               |                                    |                                   |       |                          |   |
|                                              |                                    |                                   | Comme | enti privati             |   |

:

# SI APRIRA' QUESTA SCHERMATA, CLICCARE SU CONSEGNA

|               | irozzi 15:33               |                                                                    | PROBLEMA.jpg<br>Immagine  |
|---------------|----------------------------|--------------------------------------------------------------------|---------------------------|
| ALLEGATO TROV | VI LO SCHEMA DELLE MISUR   | Consegnare il lavoro?                                              | + Aggiungi o crea         |
|               | PROBLEMA<br>Disegni Google | Verrà inviato 1 allegato per "PROBLEMA SULLE MISURE DI LUNGHEZZA". | Consegna                  |
|               |                            | PROBLEMA.jpg                                                       |                           |
| Commenti su   | l corso                    | Annulla Consegna                                                   | Commenti privati          |
|               |                            |                                                                    | Aggiungi commento priva D |
|               |                            |                                                                    |                           |
|               |                            |                                                                    |                           |

#### INSERISCO UN LINK DOVE POTER VISIONARE UN TUTORIAL

Videotutorial che spiega ad uno studente come funziona Google Classroom nella piattaforma G Suite for Education

https://www.youtube.com/watch?v=RSOdF26lq6Y